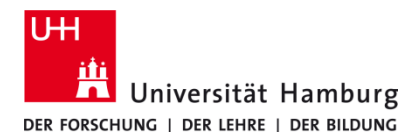

## **PrintServicePortal - mobile Print**

Version 1.0

Voraussetzungen

- Registrierte CopyCard
- Benutzerkennung der Universität Hamburg
- Multifunktionsgeräte mit Terminal (TA 5007ci oder 4007ci)
- Browser (z. B. Firefox, Edge, Safari)

| 1.                                                                                                    |                                                                 | 2.                                                                                                    |
|----------------------------------------------------------------------------------------------------|-----------------------------------------------------------------|----------------------------------------------------------------------------------------------------|
| <b>PrintServicePortal</b> im Browser öffnen.<br><u>https://printserviceportal.ad.uni-hamburg.de</u>                                                                                                    |                                                                 | Login (Benutzerkennung/b-Kennung) und Passwort im<br>Anmeldefenster eingeben und Einloggen.                                                                                                    |
|                                                                                                    |                                                                 | Schomäcker GmbH 18 English                                                                                                    |
| Im Willkommen-Fenster mobilePrin                                                                                                    | nt auswählen.<br>nt ≊ Dienste - ⊕ Logout                        | Bei <b>mobilePrint - Dokumente treiberlos drucken</b><br>gewünschte Datei(en) in das Feld <b>Dateien ablegen oder</b><br><b>klicken</b> hineinziehen.<br>Alternativ in das Feld klicken, um Datei(en)<br>auszuwählen (siehe 5.).                                                                                                    |
| Folgende Dienste sind verfügbar:   ■ mobilePrint   Automatische Konvertierung von Dokumenten in<br>Druckaufträge für treiberlosen Druck.   ■ Scans   Gescannte Dokumente können eingesehen und<br>verwaltet werden. | ige<br>urchivierte Druckaufträge können<br>nd verwaltet werden. | Start Dienster Courter Courter Start Courter Courter Court |
| Schomäcker GmbH                                                                                                    | 78 English                                                      | Dateiübersicht   C? Noch keine Dateien ausgewählt   Schomäcker GmbH   Schomäcker GmbH   Itinweis:   Dateien können gängige Office- und Bildformate haben,   z. Bpdf,.docx,.xlsx,.jpg                                                                                                    |

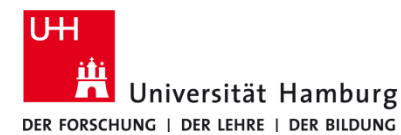

## **PrintServicePortal - mobile Print**

Version 1.0

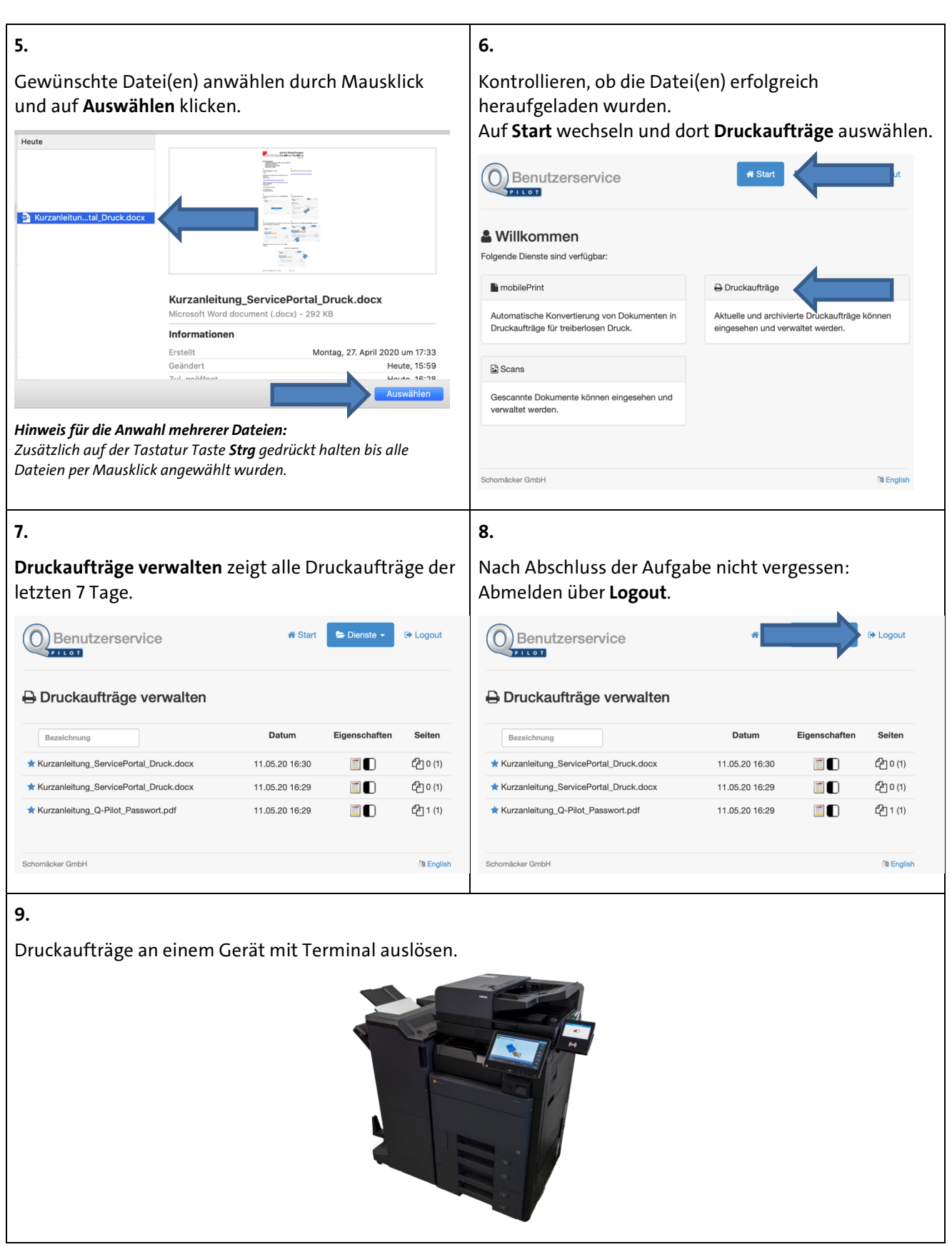